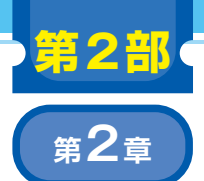

ポアソン曲面再構成による3Dモデルの生成にトライ

# ご購入はこちら

# メッシュ生成…MeshLab

## 橋口 大崇

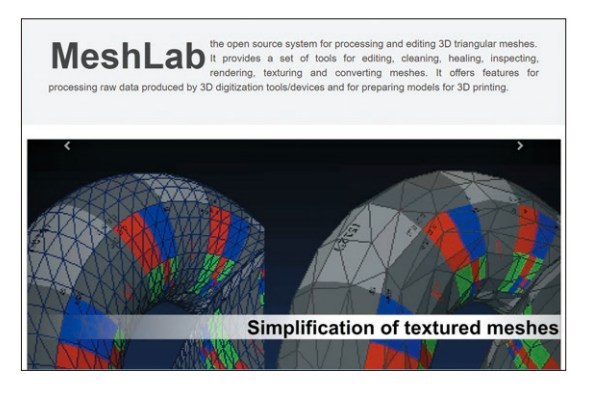

図1 MeshLabは三角形メッシュを処理および編集するためのソ フトウェア

ここでは点群データを読み込んで、メッシュを生成 し、3Dモデルとして出力します

ここで扱うメッシュは、3次元点群データを加工し て作られる3Dモデルの表現形式の1つです。3Dモデ ルは通常、多数の小さなポリゴン(三角形や四角形な どの多角形)の集合体で表現されます.ポリゴンの網 目状の構造がメッシュです.

紹介する MeshLab は、3D モデル・データのメッ シュ処理に特化したオープンソースのソフトウェアで す(図1).クロス・プラットフォームに対応し、また 豊富な3D データ処理の機能と多数のファイル・ フォーマットの入出力に対応しています。

MeshLabは既存の3Dデータやスキャン・データを 編集するための機能に特化したツールです. ゼロから 3Dオブジェクトのモデリングを構築していく3D CG 制作ソフトウェア(Maya, 3dsMaxなど)とは異なる 役割を持ちます.

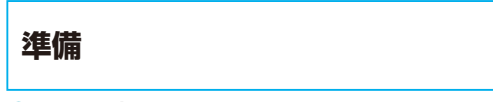

## ● インストール

次のURLから MeshLab 公式のダウンロード・ペー ジにアクセスします.

https://www.meshlab.net/#download

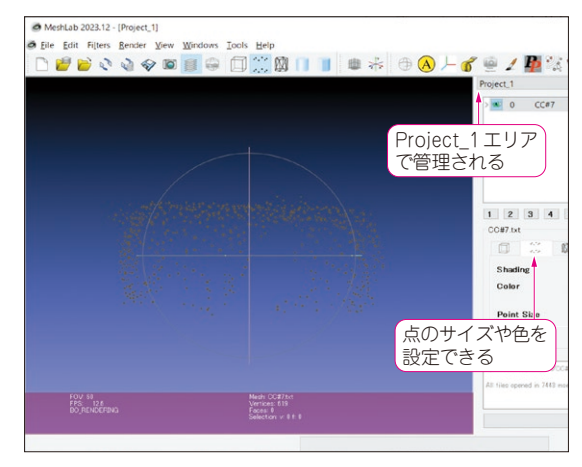

図2 MeshLabにて点群データを読み込んだ

「Win 64」をクリックしてインストーラ (MeshLab \*\*\*\*.\*\*-windows.exe) をダウンロードし,実 行します. インストールが完了したら Windowsのス タート・メニューから MeshLabを起動します.

#### ● データのインポート

点群データをインポートします.メニュー・バーか ら「File」→「Import Mesh...」を選択し、ファイル選択 ダイアログでファイル・フォーマットと合わせて選択 します.ドラッグ&ドロップでも読み込むことがで きます.本章でインポートするデータとしては、 CloudCompareで生成した車両点群を使います. ASCII cloud形式(\*.txt)です.

#### ● 視点やサイズ,色の変更

読み込んだ点群データは、マウス操作による視点切 り替えや点のサイズ変更、色変更を行うことができま す. MeshLabではデータの表示設定に当たるものは画 面右下のウィンドウに配置されており、左から2つ目 のタブで点のサイズや色を設定できます(図2).また、 読み込んだデータは画面右上のProject\_1というエリア で管理されます. MeshLabではプロジェクトという単